### SKYDROID H16

## User Manual V1.0

#### Attention

This product uses the following terms to classify the potential hazards that may be caused by improper operation.

Note: If not follow the instructions, it may cause property damage and minor injuries.

Note: If not follow the instructions, it may cause property damage, major accidents and serious injuries.

Warning: Misuse of this product may result in injury, damage or loss of property. Read the manual carefully before using this product. This item is not a toy. This item is intended for use by professional UAV operators and installers only. Donot use this product if you lack the knowledge and expertise to install and maintain UAV radio equipment. Do not use unapproved or unofficial components with this system. Operators must strictly follow the operation guides set forth in this manual. Skydroid does not accept any liability for the use or misuse of this product.

### Overview

### 1: Product Features

(1) The H16 series uses the newest surging processor, equipped with an Android embedded system and advanced SDR technology, also with a super protocol stack to make the image clearer, lower latency, longer distance transmission, and stronger anti-interference. Wildly applied for drones, Robots, industrial controlled equipment, etc.

(2) Supports rich interfaces such as HDMI, RJ45, sensor interface, dual serial ports passthrough transmission, SBUS, aerial photography, FPV security, fire protection, power, mapping robot, border control, etc.

(3) IP67 design, based on waterproof, dust free and drop-resistant materials and structure to ensure its great using feel and durability

(4) H16 uses 7-inch FHD high-brightness display, 1800 nits brightness IPS LCD screen, which can be viewed clearly under the sun. Supports 1080P high-definition digital image transmission. The dual-antenna signals complement each other, with super-strong signals and ultra-long transmitting distances, combined with algorithm control and out-of-step frequency hopping algorithms, greatly increasing the ability to communicate with weak signals.So you don't need to worry about the flight distance during flight operations, just explore a wider scenery.H16's video transmission distance is around 5-10km, H16 Pro's video transmission distance is around 20-30KM.

(5) Integrated with high energy density lithium ion battery, 18w fast charging, can work for 8-15 hours after 2 hours of charging. The consistent survival thinking in the wilderness allows you to have no concerns about the reliability of our equipment.

(6) H16/H16 Pro supports rich interfaces such as HDMI, RJ45, sensor interface, dual serial port passthrough transmission, SBUS, etc. And supports many brands cameras, pan-tilts, pods and other video equipment. Provide development kit, SDK and technical support, support video suspension, support ground station of mainstream flight control, support QGC and wireless RTSP video stream sharing.

(7) The use of weather silica gel, frosted rubber, stainless steel, and aviation aluminum alloy makes the extreme operating feel, and also meets the harsh conditions of outdoor use of drones. H16 is dust-free and waterproof in the fuselage, control switches, and various peripheral interfaces. Protective measures such as splashing can ensure stable and smooth operation of the equipment in harsh environments

(8) Rich ground-end interface, Coach PPM input + output, RJ45 network interface, long-distance connection to the internal network, Type-C Android high speed USB interface, OTG interface can be connected to U disk and network card, etc., expanded TF card slot.

(9) An independent 2-dimensional gimbal joystick makes the gimbal flying with great facility, like a duck to water.

### $2\,{\scriptstyle \smallsetminus}\,$ Main purpose and scope of application

It is used to remotely operate helicopters, fixed wings, multi-rotors, vehicles, ships, etc. for video image transmission (optional camera), data transmission, and control drone flight.

### 3、Specifications

| Model No.       | H16/H16 Pro                                                           | Channels          | 16          |
|-----------------|-----------------------------------------------------------------------|-------------------|-------------|
| Working voltage | 4.2V                                                                  | RF Power          | 20DB        |
| Frequency       | 2.400-2.483GHZ                                                        | Frequency hopping | Newest FHSS |
| Update way      | APP Update online                                                     | Weight            | 1034G       |
| Size            | 272*183*94MM                                                          | Battery           | 20000MAH    |
| Endurance       | 6-20 Hrs                                                              | Charging port     | TYPE-C      |
| Applications    | Helicopter, fixed wing, multi-rotor, unmanned vehicle, unmanned boat, |                   |             |
|                 | etc.                                                                  |                   |             |

Remote Controller Specification

**Receiver Specification** 

| Model No.       | R16        | Channels | 16   |
|-----------------|------------|----------|------|
| Working Voltage | 7.2-72V    | RF Power | 20DB |
| Size            | 76*59*11MM | Weight   | 90G  |

### **MIPI Night Camera Specification**

| Model No.       | MIPI              | Working current(light  | 140MA |
|-----------------|-------------------|------------------------|-------|
|                 |                   | on)                    |       |
| Working voltage | 14-72V            | Working current (light | 14MA  |
|                 |                   | off)                   |       |
| Size            | 102.1*42.6*36.5MM | Weight                 | 55G   |

### 4、 The composition of the model and its significance

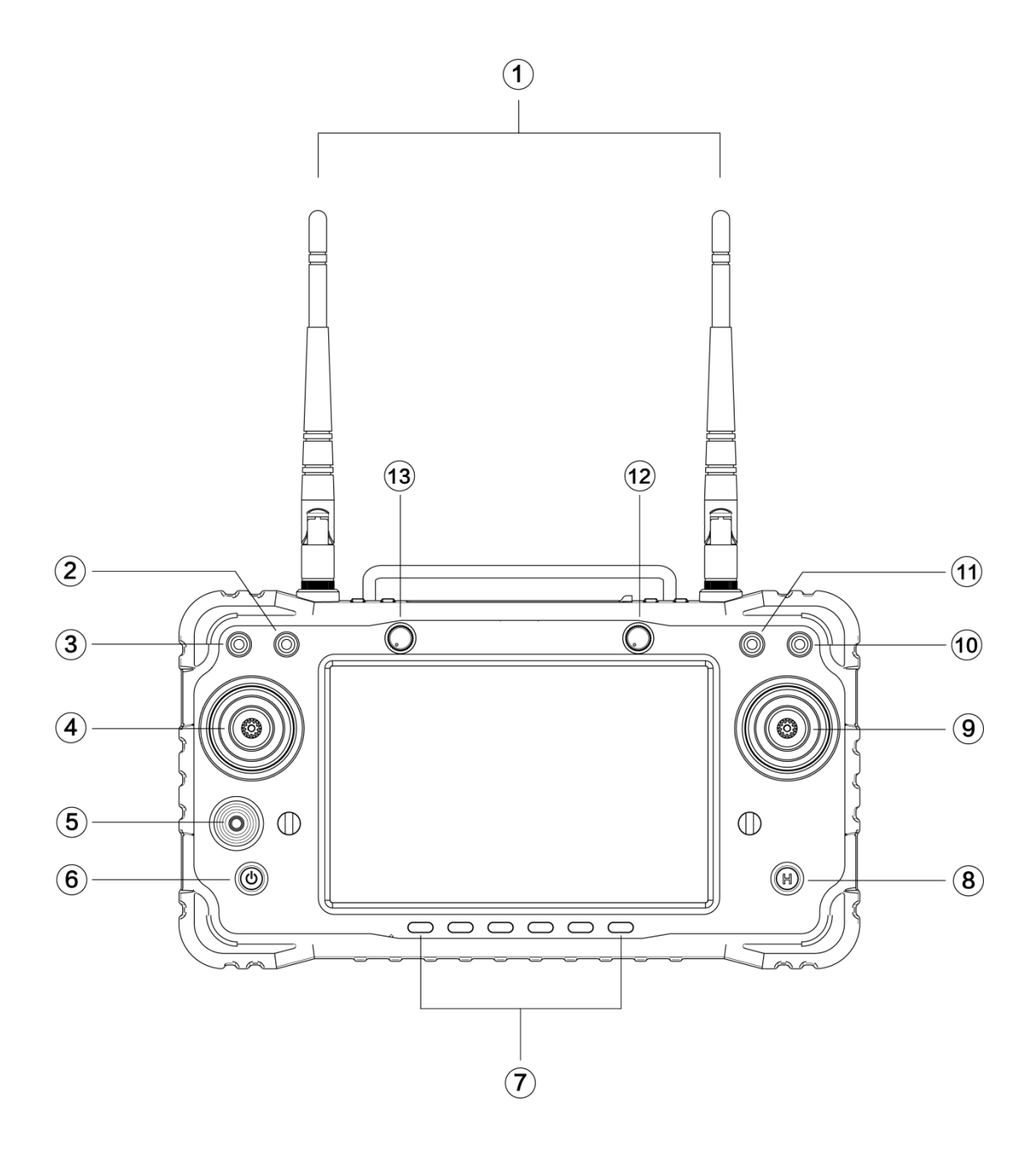

| Number | Annotation                      | Number | Annotation                     |
|--------|---------------------------------|--------|--------------------------------|
| 1      | 2.4G 3dB antenna                | 10     | Toggle 3 positions switcherSW4 |
| 2      | Toggle 3 positions switcher SW2 | 11     | Toggle 3 positions switcherSW3 |
| 3      | Toggle 3 positions switcherSW1  | 12     | Knob AUX2                      |
| 4      | Left stick X1. Y1               | 13     | KnobAUX1                       |
| 5      | Little stick X3. Y3             |        |                                |
| 6      | Power switcher                  |        |                                |
| 7      | 6 positions switcher            |        |                                |
| 8      | Key button                      |        |                                |
| 9      | Right stick X2. Y2              |        |                                |

| SET UART | 0 UART1  |           |
|----------|----------|-----------|
|          | POW+SBUS | Type-C TF |
| 1<br>2   |          |           |

| Number | Annotation             | Number | Annotation |
|--------|------------------------|--------|------------|
| 1      | Network port           | 6      | Uart 0     |
| 2      | 2 Power and Sbus input |        | Uart1      |
| 3      | 3 Туре-С               |        | MIPI 摄像头接口 |
| 4      | TF slot                | 9      | HDMI input |
| 5      | Button for binding     |        |            |

4

3

5、Environment conditions

Pay attention

- A) Working temperature
- b) Storage temperature

## c) Relative humidity

d) Atmospheric pressure

e) Working environment should not contain explosive material or any corrosive or harmful gas may cause interference in the operation of the product.

f) Always work under shelter to prevent rain, snow, wind, sand and dust contamination.

## 6、Working conditions

Power supply and attentions

H16 series uses a built in Li-ion battery. Charging port is compatible with common Type-C 9V-2A chargers (such as cell phone, digital cameras' USB charger)

In case of smoke, heat or unusual smell during charging, please stop charging immediately and return to our company for servicing as soon as possible.

Do not leave the product unattended while charging. Do not leave the product in a place where children can reach. Do not charge when room temperature over 60  $\,\,^\circ\!C$ 

## 7、 Safety

Warning

Beginners should pay attention for the followings! Please read it carefully!

DO NOT fly under the influence of substances, or when tired!

DO NOT fly in strong wind and or rainy conditions!

DO NOT fly close to electric emission towers, communication stations and crowded area!

DO NOT fly nearby airports and other prohibited areas!

DO NOT fly around people or animals, or in any location where possible to damage property

Check equipment before every flight and check whether the transceiver system and the aircraft are normal or not.

Please use certified chargers to charge the batteries.

DO NOT put unnecessary force on antennas since its weakness.

## Part one

## Operation

## $\mathbf{1}_{\infty}$ Preparation and pre-checking before use

Pay attention

- ① Check battery level.
- 2 Check position of the antenna to get the best performance
- ③ Make sure the firmware is the latest version
- (d) DO NOT operate under the influence of alcohol or drugs
- 2、Operation

## Language setting

① Enter system setting, choose your language and input method

| N         |                         | ՝ ₹ 🔽 🖬 4:09 |
|-----------|-------------------------|--------------|
| 设置        |                         | ۹            |
| â         | 安全                      |              |
| 8         | 帐号                      |              |
| <b>()</b> | <b>语言和输入法</b><br>中文(中国) |              |
| •         | 备份和重置                   |              |

(2) Once entering language and input methodchoosing, you can add/cancel/choose the language you want

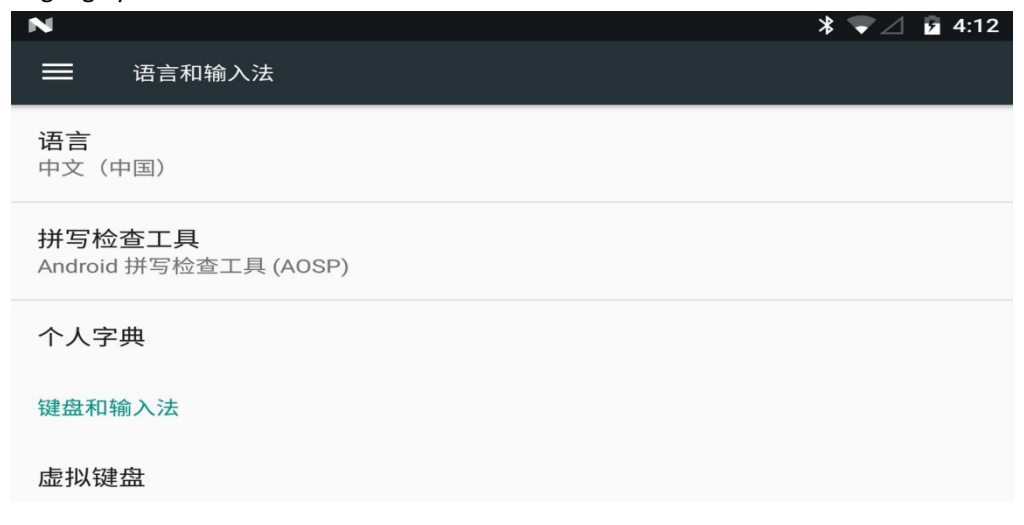

Status bar

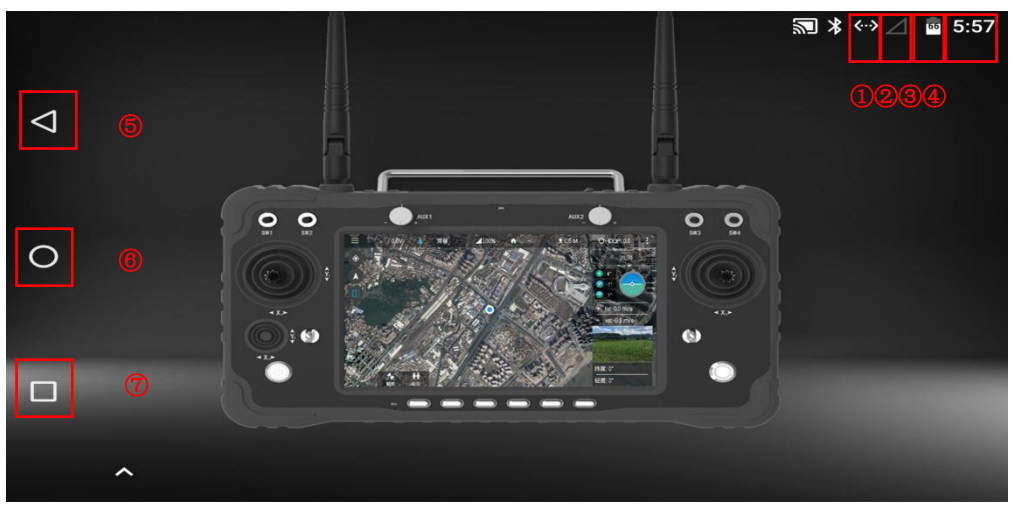

- (1) Icon for connecting internet by network port or USB
- (2) Icon for connecting well between the TX and RX (icon in picture shows no connecting with RX)
- ③ Icon for Power level
- (4) Icon for Time
- 5 Icon for return
- 6 Icon for back home
- ⑦ Icon for back ground management/screen splitter

## Part three

H16 Helper

| N     |      | * 🔽 🖬 4:28 |
|-------|------|------------|
| H16助手 |      |            |
|       | 手型切换 |            |
|       | 舵量查看 |            |
|       | 视频查看 |            |
|       | 对频   |            |
|       | 高级参数 |            |
|       |      |            |

- ① Switch the joystick operation mode of the remote control
- (2) Check whether the value of each channel of the remote control is normal or not
- ③ You can view MIPI, HDMI, UART VIDEO and other RTSP videos (details are described below)
- (4) Binding the remote control with other receivers (the binding method is introduced below)
- (5) In the advanced parameters setting part, you can adjust the channel, upgrade the joystick firmware, and modify the receiver's serial port baud rate (password 999, it is only for professional debugging)

## Part four

### **Binding operation**

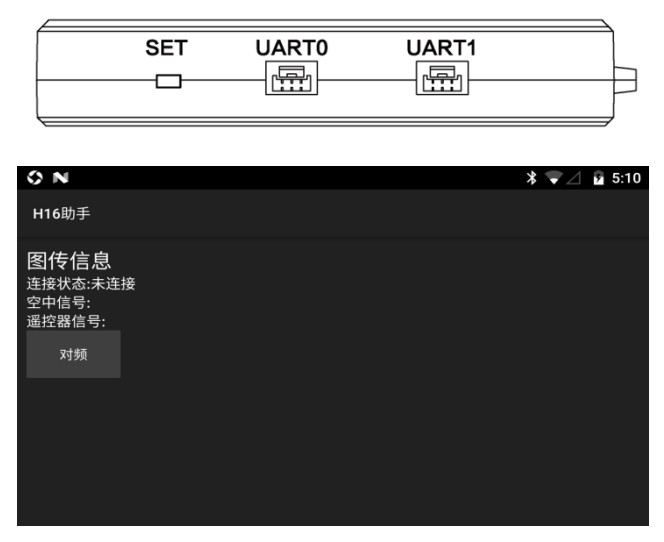

- (1) After powering on the receiver, wait 3-5 seconds, then press and hold the receiver "SET", and release "SET" when the white light flashes
- (2) Enter the H16 helper, click on the "binding", click on the "binding" (after the binding is successful, it will show "connected")

### Part five

### Video/Image connection and settings

| N                            |                  |                                             |                         | * 🛆 🖻  | 6:26 |
|------------------------------|------------------|---------------------------------------------|-------------------------|--------|------|
| H16助手                        |                  |                                             |                         |        |      |
| 视频流地址 <sup>rtsp</sup><br>1&s |                  |                                             |                         | CUSTOM | >    |
| 开启硬件解码                       |                  | UART VIDEO                                  | ● 自定义                   |        |      |
|                              | rtsp://admin:adm | in@192.168.144.108:5<br>?channel=1&subtype= | 54/cam/realmonitor<br>2 |        |      |
|                              | 取消               |                                             | 确定                      |        |      |
|                              |                  |                                             |                         |        |      |
|                              |                  |                                             |                         |        |      |

- (1) The factory default setting is HDMI/MIPI mode, which is used to display the video/image transmitted through MIPI/HDMI from the receiver
- (2) UART VIDEO mode, to display single-axis gimbal and MINI camera videos/images (need to connect other conversion board)
- (3) Custom mode, this mode displays the video/image transmitted through the network port of the receiver

Part six

|                    | N     |       | * 🔟 🖬 6:41 |
|--------------------|-------|-------|------------|
|                    | H16助手 |       |            |
| $\bigtriangledown$ | СН1   | СН9 _ | 1500       |
|                    | СН2   | СН10  | 1500       |
|                    | СНЗ   | CH11  | 1500       |
| 0                  | CH4   | CH12  | 1500       |
|                    | СН5   | СН13  | 1500       |
|                    | СН6   | CH14  | 1545       |
|                    | СН7   | CH15  | 1500       |
|                    | СН8   | CH16  | 1500       |

Click on the rudder value in the H16 helper to view, and refer to the value for calibration

- (1) When the remote controlscreen is completely off, center the knob. Long press the C and D keys in the six-position switcher, then slide the screen up and wake up the screen
- 2 Release the C and D keys, and long press the D key. Calibration starts after the remote control sending out sounds
- ③ After reaching the maximum and minimum values of the left joystick, right joystick, small joystick and knob on the remote control, press the D key to exit the calibration mode

### Part seven

How to show video & data transmission and telemetry

Take QGC as the example for reference to connect video/image transmission Showing video/image from network port

| (2) (2) (2) | يو 🖉 🖻 |                                                  | Waiting For Vehicle Connection |
|-------------|--------|--------------------------------------------------|--------------------------------|
| 常规          | ] @    | 视频                                               |                                |
| 通讯连接        |        | 视频来源 RTSP Video Stream                           | ີເ                             |
| 离线地图        |        | RTSP URL i54/cam/realmonitor?channel=1&subtype=2 |                                |
| MAVLink     |        | 长宽比 1.777777                                     |                                |
| 控制台         |        | 解锁后禁用                                            |                                |
| 帮助          |        | Low Latency Mode                                 |                                |
|             |        | 视频录制                                             |                                |
|             |        | 自动删除文件                                           |                                |
|             |        | 最大存储使用量 2048 MB                                  |                                |
|             |        | 视频文件格式 mkv 👻                                     |                                |
|             |        | OCasuadOnates I FET                              |                                |

- 1 Click the setting icon in QGC
- 2 Click "Normal"
- (3) Change the video source to RTSP Video Stream
- (4) Enter RTSP address of the video/image to RTSP URL

Showing MIPI, HDMI video/image

1 Enter "rtsp://192.168.0.10:8554/H264Video" to RTSP URL is OK

Take QGC as the example for reference to connect data/telemetry transmission

|                                                                                         | © %                                        | گ 9℃    | B                |             |           |         | Wa | iting For Vehicle | Connection   |
|-----------------------------------------------------------------------------------------|--------------------------------------------|---------|------------------|-------------|-----------|---------|----|-------------------|--------------|
|                                                                                         | 常规<br>通讯选择<br>离线地图<br>MAVLink<br>控制台<br>帮助 | ] 1     |                  | 删除          | 2<br>2644 | 连接 断开连接 |    |                   |              |
| <ol> <li>Click the communication link</li> <li>Click "Add"</li> <li>See See A</li></ol> |                                            |         |                  |             |           |         |    |                   | e Connection |
|                                                                                         | 常规                                         | 创建新的连接  | 安配置              |             |           |         |    |                   |              |
|                                                                                         | 通讯连接                                       |         | 常规               |             |           |         |    |                   |              |
|                                                                                         | 离线地图                                       |         |                  | 名称:         | Unnamed   |         |    | ~                 |              |
|                                                                                         | MAVLink                                    |         |                  | 类型:         | UDP       | •       |    | (1)               |              |
|                                                                                         | 帮助                                         |         |                  | 开始时自动连      | <b>接</b>  |         |    |                   |              |
|                                                                                         |                                            |         | UDP连接设置          |             |           |         |    |                   |              |
|                                                                                         |                                            |         |                  | 监听端口:       | 14551     |         |    | 2                 |              |
|                                                                                         |                                            |         |                  | 目标主机:       |           |         |    | Ŭ                 |              |
| $\sim$                                                                                  |                                            |         |                  |             | 添加        | 移除      | 3  | 确认                | 取消           |
| (3)                                                                                     | Change                                     | the mod | le into UDP, lis | tening port | to 14551  |         |    |                   |              |

(4) Click "OK" to save

## Part eight

How to connect the internet

The remote control can be connected to the Internet in three ways (1) connected to 5G wifi network (2) connected to the RJ45 port of the remote control (3) connected to the wireless internet card through the OTG port of the remote control for Internet access (currently only supports Huawei and CITIC wireless internet card)

### Part nine

How to share internet, video/image transmission and data/telemetry transmission

(1) Sharing network

When the remote control is connected to the Internet via the USB wireless internet card, the hotspot of the remote control can be turned on for network sharing

(2) Sharing data transmission

- (1) Turn on the hotspot of the remote controller
- (2) Connect the hotspot by PC
- (3) UDP Open Mission Planner, choose the connecting way into UDP

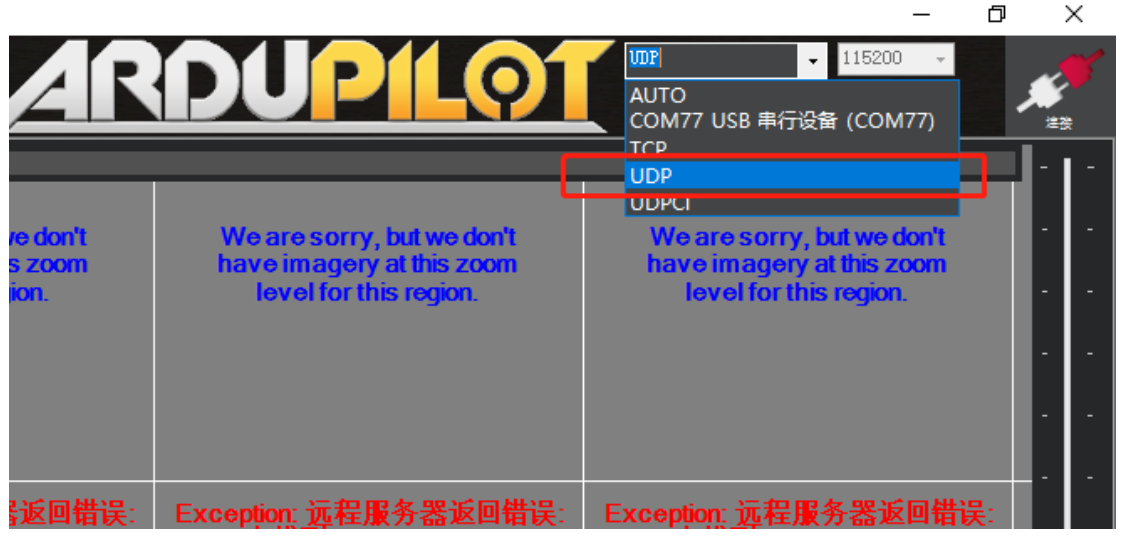

(4) Click "connect" and select 14550 for the port number and click "OK".

| 定            | - 5 | Exception: 远程服务器返回错误:<br>(404) 未找到。                                                                    | Exception: 远程服务器返回错误:<br>(404) 未找到。                                               | Exception: 远程服ź<br>(404) 未找到。                       |
|--------------|-----|----------------------------------------------------------------------------------------------------|-----------------------------------------------------------------------------------|-----------------------------------------------------|
|              | 0 m | We are sorry, but we don't<br>have imagery at this zoom<br>lawal for this review<br>在连接Mavlink<br>Port | We are sorry, but we don't<br>have imagery at this zoom<br>level for this region. | We are sorry, b<br>have imagery a<br>level for this |
| - U          | nkr | <u>sal port (ensure</u> remote end is already sendin                                                   | e)<br>Cancel 3n:远程服务器返回错误:<br>找到。                                                 | Exception:远程服约<br>(404)未找到。                         |
| be GPS: 无GPS | m>0 | We are sorry, but we don't<br>have imagery at this zoom<br>level for this region.                      | We are sorry, but we don't<br>have imagery at this zoom<br>level for this region. | We are sorry, b<br>have imagery a<br>level for this |
|              |     |                                                                                                    |                                                                                   |                                                     |

3 Sharing video/image transmission

(1) Open the hotspot of the remote controller

(2) Connect the hotspot by PC

(3) Open "setting" in the PC, click on the "adapter", select Ethernet, select the IPV4 protocol, select a custom IP address, enter according to the method in the figure, and click "OK"

| ← 设置      | 梁 网络连接     一 □ >                                                                                                    | < |
|-----------|----------------------------------------------------------------------------------------------------|---|
|           | ← → ✓ ↑ 🔮 ≪ 网络和 Int → 网络连接 ∨ ひ  ○ 投索"网                                                                                                    | - |
|           | 组织 ▼ 禁用此网络设备 诊断这个连接 » 📑 ▼ 🛄 🌘                                                                                                    | • |
|           | WLAN<br>newifi_0DA8_5G, 共享的<br>Realtek 8821CE Wireless LAN                                                                                                    |   |
| 相关设置      | <b>篮牙网络连接</b><br>未连接<br>Bluetooth Device (Personal Ar                                                                                                    |   |
| 更改适配器选项 1 | 以太网<br>网络电缆被拨出<br>Realtek PCIe GbE Family Contr                                                                                                    |   |
|           | × Internet 协议版本 4 (TCP/IPv4) 属性                                                                                                    | × |
| 网络        | 常规                                                                                                    |   |
| 達接时使用:    | 如果网络支持此功能,则可以获取自动指派的 IP 设置。否则,你需要从网络系统管理员处获得适当的 IP 设置。<br>● 自动获得 地址(2) ● 使用下面的 IP 地址(3): IP 地址(1): 子网掩码(1): 日 地址(2): 日 255.255.255.0 因为认网关(2): 日 2.168.144.1 ● 自动获得 DNS 服务器地址(2): 首选 DNS 服务器地址(2): 首选 DNS 服务器地址(2): 首选 DNS 服务器他址(2): 首选 DNS 服务器他址(2): |   |
| 施定        |                                                                                                    |   |

- (4) Download VLC exet and the video/image
- (5) Open VLC and choose network streaming
- (6) Enter "rtsp://192.168.43.1:8554/fpv\_stream" to URL and click "play"

| _ |              |              |                |                |       |           |   | -            |       |                |  |
|---|--------------|--------------|----------------|----------------|-------|-----------|---|--------------|-------|----------------|--|
|   | <u> </u>     | VLC r        | media pla      | yer            |       |           |   |              |       |                |  |
|   | 媒体           | ( <u>M</u> ) | 播放(L)          | 音频( <u>A</u> ) | 视频(⊻) | 字幕(工)     | I | <u>⊒(S</u> ) | 视图([) | 帮助( <u>H</u> ) |  |
| I | Þ            | 打开           | 文件(E)          |                | Ct    | rl+O      |   |              |       |                |  |
| I | Þ            | 打开           | 多个文件(          | <u>0</u> )     | Ct    | rl+Shift+ | 0 |              |       |                |  |
| I |              | 打开           | 文件夹(E).        |                | Ct    | rl+F      |   |              |       |                |  |
|   | <b>⊙</b>     | 打开           | 光盘( <u>D</u> ) |                | Ct    | rl+D      | 1 |              |       |                |  |
| ſ | ÷            | 打开           | 网络串流(          | <u>N</u> )     | Ct    | rl+N      |   |              |       |                |  |
| Ī | •            | 打开           | 捕获设备(          | <u>C</u> )     | Ct    | rl+C      |   |              |       |                |  |
| I |              | 从剪           | 贴板打开位          | 立置(L)          | Ct    | rl+V      |   |              |       |                |  |
| I |              | 打开           | 最近媒体(          | <u>R</u> )     |       |           | • |              |       |                |  |
| I |              | 将擂           | 放列表保存          | 字为文件(E)        | Ct    | rl+Y      |   |              |       |                |  |
| I |              | 转换           | /保存(R)         |                | Ct    | rl+R      |   |              |       |                |  |
|   | ((-))        | 流( <u>S</u>  | )              |                | Ct    | rl+S      |   |              |       |                |  |
|   |              | 在播           | 放列表末端          | 制退出            |       |           |   |              |       |                |  |
|   | <del>C</del> | 退出           | (Q)            |                | Ct    | rl+Q      |   |              |       |                |  |

| 🛓 打开媒体                                                                                                    |           | _              |     | ×            |
|----------------------------------------------------------------------------------------------------|-----------|----------------|-----|--------------|
| 🕑 文件(E) 🔗 光盘(D) 👎 网络(E) 🦲                                                                                                    | ♫ 捕获设备(型) |                |     |              |
| 网络协议 2<br><del>请输入网络 IRT</del>                                                                                                    |           |                |     |              |
| rtsp://192.168.43.1:8554/fpv_streama                                                                                                   |           |                | ~   | 2            |
| http://@:1234<br>mms://mms.examples.com/stream.asx<br>rtsp://server.example.org:8080/test.sdp<br>http://www.yourtube.com/watch?v=gg64x | (3)       |                |     |              |
| □ 显示更多选项(弧)                                                                                                    | 播放        | ( <u>P</u> ) • | 取消( | ( <u>c</u> ) |

### Q & A

1. Can the remote control install other apps?

The permissions of the remote control are all open, and there is no special software or restricted software installation and uninstallation.

2. How does the remote control enter the fast charge mode?

Only under using the original charger to enter the fast charge mode, and there is a text prompt on the lock screen interface

3. How to get the RTSP address when using MIPI or HDMI camera

Open the H16 helper, open the video to view, click on the settings (virtual button), click on the video stream address, click on custom to copy the link below that starts with RTSP. Then paste 4. Data transmission/telemetry cannot be connected

Check whether the ground station is connected with UDP type to connect to the TX and whether the listening port is 14551. Check whether the baud rate is normal. Check if RX and TX is connected reversely (connect RX to TX TX to RX correctly)

5. The video/image cannot be displayed after connecting to the webcam

The video/image transmitted through the network port has a dedicated RTSP address. Not compatible with MIPI/HDMI. This RTSP address needs to be consulted with the webcam manufacturer

6. The remote control's network port cannot be connected to the Internet

Please turn off WIFI when connecting 5G network card or network port

7. The remote control cannot connect to WIFI

The remote control can only connect to the 5G band WIFI, and the mobile phone can change the hotspot to the 5G band hotspot

8. Unable to share data/telemetry or video transmission

Please check if there is a hotspot connected to the remote control

3、 Maintenance, servicing

Storage for not using certain period

Put H16/H16 Pro in a dry and ventilated area. No direct sun light to prevent harm to the internal li-ion battery. If store it over three months, it is highly recommended to put room temperature

between 22°C to 28 °C. DO NOT put it below 20 °C or higher than 45°C

4、 Transportation and storage

Warning

In order to prevent lost or getting hurt, please strictly follow the rules of operation:

Keep small parts or wire away from children can reach. DO NOT let children touch the small parts of H16/H16 Pro

Attention

- 1) DO NOT put H16/H16 Pro into water. If it does, please switch off the power and dry it at once!
- 2) DO NOT crash the H16/H16 Pro or break the battery is prohibited

# **FCC Statement**

This equipment has been tested and found to comply with the limits for a Class B digital device, pursuant to Part 15 of the FCC Rules. These limits are designed to provide reasonable protection against harmful interference in a residential installation. This equipment generates uses and can radiate radio frequency energy and, if not installed and used in accordance with the instructions, may cause harmful interference to radio communications. However, there is no guarantee that interference will not occur in a particular installation. If this equipment does cause harmful interference to radio or television reception, which can be determined by turning the equipment off and on, the user is encouraged to try to correct the interference by one or more of the following measures:

-- Reorient or relocate the receiving antenna.

-- Increase the separation between the equipment and receiver.

-- Connect the equipment into an outlet on a circuit different from that to which the receiver is connected.

-- Consult the dealer or an experienced radio/TV technician for help.

This device complies with part 15 of the FCC Rules. Operation is subject to the following two conditions:

(1) This device may not cause harmful interference, and (2) this device must accept any interference received, including interference that may cause undesired operation.

Changes or modifications not expressly approved by the party responsible for compliance could void the user's authority to operate the equipment.